# Searching for outdated translations - step by step instructions

When Reviews are updated and re-published, any corresponding translations are marked as out-of-date in Archie and on Cochrane websites. This written guide explains how you can search for out-of-date translations in Archie to identify translations that need to be updated.

### Step 1: Finding Reviews that have become outdated in your language

- 1. Sign in to Archie.
- 2. Go to the Advanced Search and make sure you have selected the Documents search.
- 3. In the first search row, select 'Language' from the list of options, and then your language project (French in the example below).
- 4. In the second row, select 'Outdated', and then 'Yes' from the dropdown options.
- 5. Then click on the Search button to get your results.

| Archie                                                |                                                                                                    |
|-------------------------------------------------------|----------------------------------------------------------------------------------------------------|
| Organizer Resources 544<br>File Tools Favourites Help |                                                                                                    |
| Quick Advanced                                        | Results Selection                                                                                                    |
| Image: Common Fields                                  | Contains     Contains     Contains |
|                                                       |                                                                                                    |
| Search More rows                                      | Fewer rows Reset                                                                                                    |

1. If you follow steps 1 to 4 and then click Save instead of Search, this search will be saved, and next time you come to look for outdated translations you can re-run the search using these parameters. Your saved searches will appear in the Advanced search tab at the bottom. Click on the + to see your saved searches.

### Step 2: Exporting outdated translations as a list

- 1. After running your above search, select all translations from the bottom of the screen in the Results tab.
- 2. Then click on 'Tools', and select 'Export and Labels' from the drop-down menu.

# Archie

|    | Organizer        | Resources                  | Search               |                  |           |                                   |
|----|------------------|----------------------------|----------------------|------------------|-----------|-----------------------------------|
| fe | Tools Favourit   | es Help                    |                      |                  |           |                                   |
| _  | Export and       | Labets                     | ed                   | Results (28      | ) Ц       | Selection (28)                    |
| e  | Resolve Du       | plicates                   | 8 object(s) found, 2 | 8 retrieved      |           |                                   |
|    | Create Use       | r Accounts                 |                      |                  |           |                                   |
|    | Verify Cont      | act Details                | Туре                 | R                | leview No | Group                             |
|    |                  |                            | Review translation   | n document       |           | German translation project        |
|    | Edit Workfi      | ow Templates               | Review translatio    | n document       |           | German translation project        |
|    | Edit Task E      | mail Templates             | Review translatio    | n document       |           | German translation project        |
|    | Transfer W       | orkflow Roles              | Review translatio    | n document       |           | German translation project        |
|    | Notes Man        | agement Tool               | Review translatio    | n document       |           | German translation project        |
|    | modes mana       | gement root                | Review translation   | n document       |           | German translation project        |
|    | Translation      | s Support Tool             | Review translatio    | n document       |           | German translation project        |
|    |                  |                            | Review translation   | n document       |           | German translation project        |
|    | Global Rep       | orts •                     | Review translatio    | n document       |           | German translation project        |
|    | Preferences      |                            | Review translatio    | n document       |           | German translation project        |
|    | Millionalance    | KALL COLUMN SERVICE        | Review translation   | n document       |           | German translation project        |
|    | o Industriespor  | soring und Forschungs      | Review translatio    | n document       |           | German translation project        |
|    | d Interprofessio | onelle Zusammenarbeit.     | Review translatio    | n document       |           | German translation project        |
|    | Kombinations     | stherapie mit festgelegte  | Review translatio    | n document       |           | German translation project        |
|    | Kontinuierlich   | ne unterstützende Betreu   | Review translatio    | n document       |           | German translation project        |
|    | C Leistungen z   | ur Reduktion der Dauer     | Review translatio    | n document       |           | German translation project        |
|    | Maßnahmen        | während der Austreibun     | Review translatio    | n document       |           | German translation project        |
|    | Methoden zu      | m Blutzuckermonitoring     | Review translatio    | n document       |           | German translation project        |
|    | Methoden zu      | r Gewinnung von Mutten     | Review translatio    | n document       |           | German translation project        |
|    | Oraler Hamo      | philus impfstoff zur Vorbe | Review translatio    | n document       |           | German translation project        |
|    | Schulische A     | ufklärungsprogramme zu     | Review translatio    | n document       |           | German translation project        |
|    | Skalpell vers    | us Elektrochirurgie bei B  | Review translatio    | n document       |           | German translation project        |
|    | C Stammzelithe   | rapie bei chronisch isch   | Review translatio    | n document       |           | German translation project        |
|    | Stillen nach I   | Bedarf im Vergleich zu St  | Review translatio    | n document       |           | German translation project        |
|    | Thrombozyte      | naggregationshemmer is     | Review translation   | n document       |           | German translation project        |
|    | Vermessung       | des Beckens (Pelvimetri    | Review translation   | n document       |           | German translation project        |
|    | Wirkung der      | Behandlung von Tvp 2 E     | Review translation   | n document       |           | German translation project        |
|    | Wundverban       | de zur Prävention von in   | Review translation   | n document       |           | German translation project        |
|    |                  | Contraction Politic        |                      | a de la comprese |           | Contract of a contract of project |
| _  |                  |                            |                      |                  |           |                                   |

3. The Export Wizard opens in a pop-up. Select the file format you want to export, for example, an Excel file, from the options. Then click 'Next'.

| Export Wizard - Mozilla Firefox                          | - |      | $\times$ |
|----------------------------------------------------------|---|------|----------|
| C A https://archie.cochrane.org/wizards/exportWizard.jsp |   | 120% | ۰.       |

## Export Wizard

| Excel file<br>Description | v                |     |  | _ |
|---------------------------|------------------|-----|--|---|
| Microsoft Exc             | el workbook form | at. |  |   |
|                           |                  |     |  |   |
|                           |                  |     |  |   |
|                           |                  |     |  |   |

4. Depending on what information you want to export, you can now select as many data fields as you like from the 'Available fields' box on the left. To do this, click on one of the fields in the left box to select it, and then click 'Add'. The field will then appear in the 'Selected fields' box on the right. Useful fields to include may be:

- Title the translated title in your language.
- Source Review Title the English original title.
  Review CD number and/or DOI.
- Date modified this will give you the date the translation was last modified, which usually corresponds to the publication date.

Please note that the list of fields is long, and mostly related to the English Reviews, so you might have to scroll down a bit to find some of the fields you are interested in.

5. When you have finished selecting the fields you want, click on the "Export" button, and the file will be downloaded to your computer.

| Export Wizard - Mozilla Firefox                           | - | × |
|-----------------------------------------------------------|---|---|
| () A https://archie.cochrane.org/wizards/exportWizard.jsp |   | • |

### Export Wizard

| 441.2     |                     |                     |
|-----------|---------------------|---------------------|
| K. Remove |                     |                     |
| C. Homere |                     |                     |
|           |                     |                     |
|           |                     |                     |
|           |                     | ~                   |
| v .       |                     |                     |
|           | Add -><br><- Remove | Add -><br><- Remove |